# 打印学费单指南 (등록) 출력방법) dobal cooperation 文MBA课程-一口

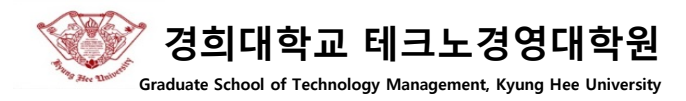

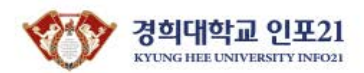

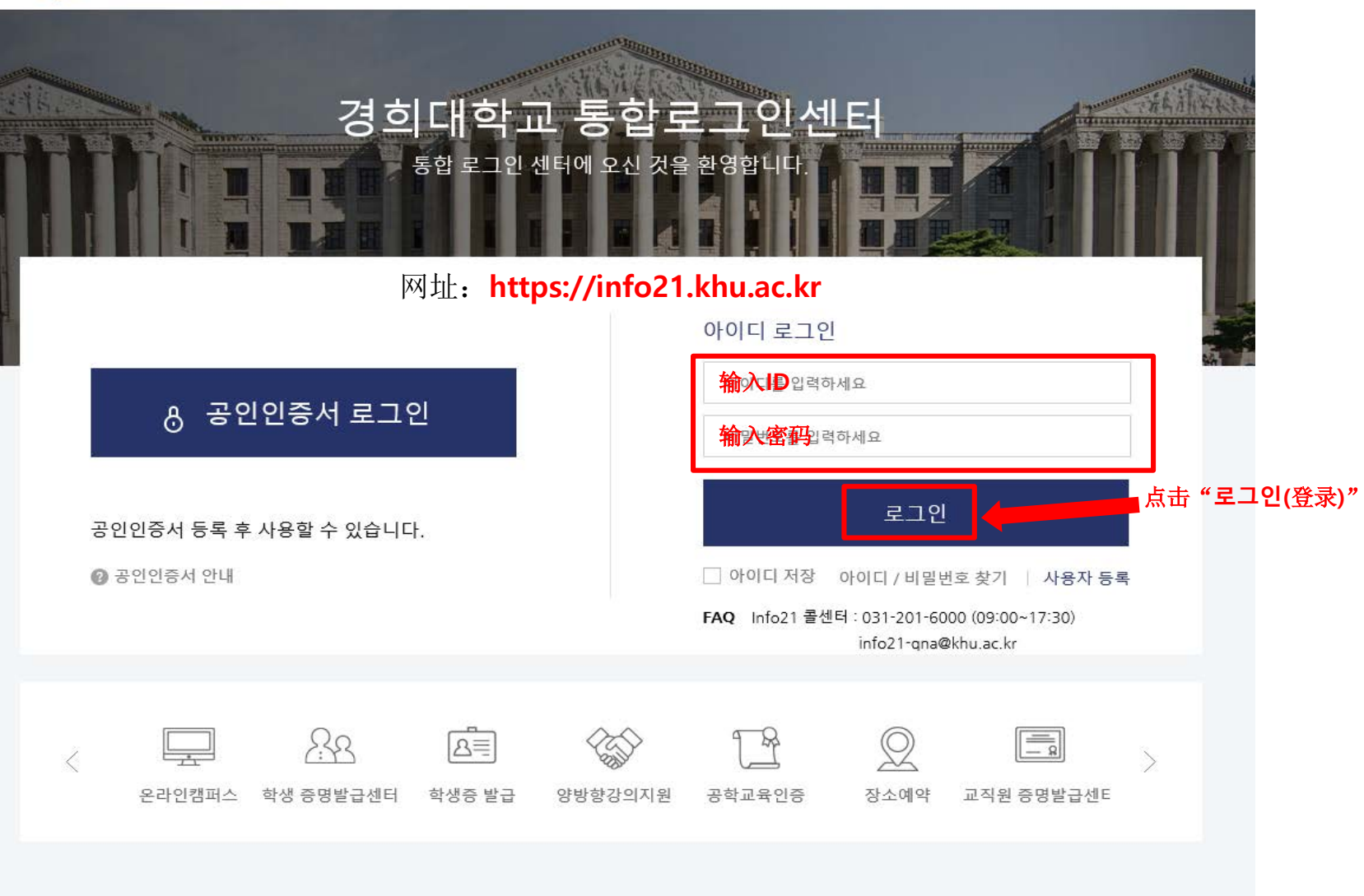

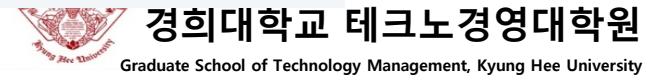

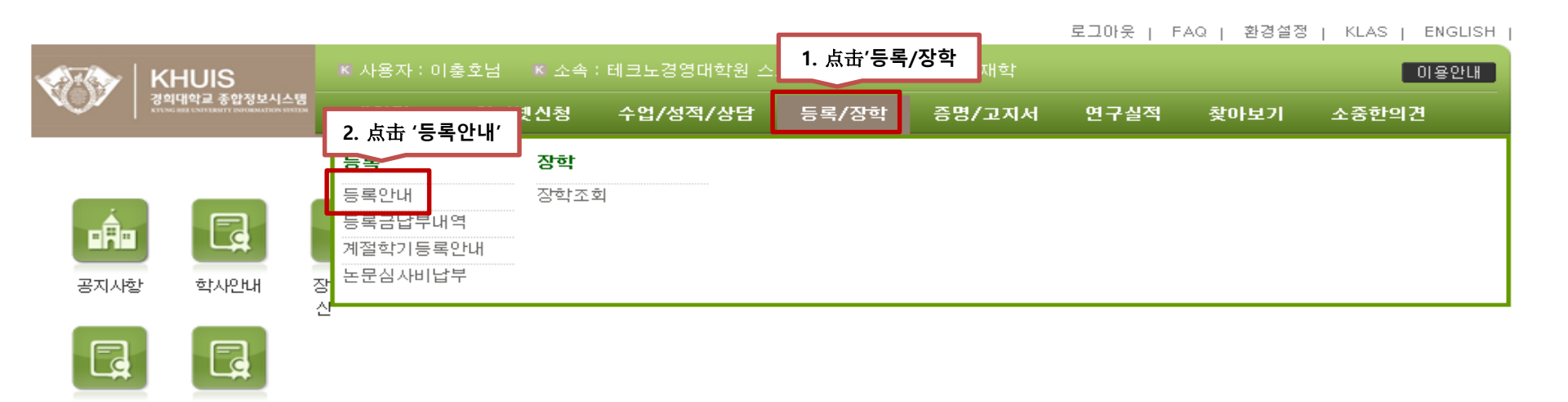

### 일반 공지사항

교육과정 (국제)

#### 경희대학교 일반 공지사항입니다.

현장실습

|   |                                | H MORE     |
|---|--------------------------------|------------|
| к | [공통] 『일반』 게시판 안내               | 2014.01.04 |
| К | [서울]2018-1 세화원 기숙사 입사신청 안내(신입생 | 2018.02.01 |
| к | [서울][사회교육원] 학사조교 모집            | 2018.01.31 |
| к | [서울][채용] 한의학도서관 조교 모집(~2/7 수요일 | 2018.01.31 |
| К | [서울][인류사회재건연구원] 연구조교(A) 모집 안내  | 2018.01.31 |
| К | [서울] [생활과학대학] 의상학과 조교 채용 공고    | 2018.01.31 |
| К | [서울]서울캠퍼스 학생지원팀 (구, 학생지원처) 조교  | 2018.01.31 |
| К | [국제][국제C] 공동기기원 조교 모집 공고       | 2018.01.31 |

| 18               | 19 | 20 | 21 | 22    | 23 | 24 |
|------------------|----|----|----|-------|----|----|
| 휴학 입력기간 2/1~2/23 |    |    |    |       |    |    |
|                  |    |    |    |       |    |    |
| 25               | 26 | 27 | 28 | Mar 1 | 2  | 3  |
|                  |    |    |    |       |    |    |

#### 신청및처리현황

신청내역에 대한 진행상황 및 처리해야할 업무 내역입니다.

신청 진행 및 처리해야 할 내역이 없습니다.

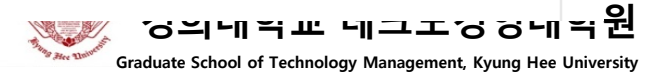

메뉴닫기 🔝 1. 点击'등록금조회' 등록금조회 등록/장학 등록글조회 등록글납부안내 계절학기등록안내 교육비납입증명서 고지서출력 ⊠ 등록 ※ 문의사항은 학부의 경우 학사지원과(서울: 02-961-0053, 국제: 031-201-3040), 대학원의 경우 소속 대학원 교무실로 문의 하시기 바랍니다. •등록안내 ※ 고지서출력기간: 2018.02.01 ~ 2018.03.31 등록금납부내역 [2018학년도 1학기 테크노경영대학원] 계절학기등록안내 •논문심사비납부 缴纳期间 总额 奖学金金额 缴纳金额 虚拟账号 缴纳结果 ■ 등록금 내역 学费 🛯 장학 필수납부금 현재 고지서 납부항금액 입학금 수업료 납부기간 가상계좌 납부결과 총액 감면장학금 납부기간 v 0 0 0 \_ ■ 기타 자율납부금 내역

| -    | 자치회비 | 의료공제회비 | 동문화입회비 | 납부기간 | 가상계좌 |
|------|------|--------|--------|------|------|
| -    | 0    | 0      | 0      |      |      |
| 납부결과 |      |        |        | [    |      |
|      |      |        |        |      |      |

#### ■ 등록금 납부 방법 안내

| 1, 가상계좌이용 인터넷 납부 | <ul> <li>하나은행 또는 하나은행 이외 은행 인터넷 뱅킹을 이용하여 가상계좌로 계좌 이체하여 납부한다.<br/>(텔레뱅킹 가능)</li> <li>&lt;무의사항&gt;</li> <li>1. 기타자율납부금(학생회비 등)의 납부를 원할 경우에는 등록금액과 기타자율납부금액을 합산하여 한<br/>번에 입금하여 주시기 바랍니다.</li> <li>2. 가상계좌로 납부하는 경우 별도의 등록금 고지서 출력을 하지 않고 등록금 납부정보의 가상계좌로 입<br/>금하여 주시기 바랍니다.</li> <li>3. 입금자명은 본인이 아니어도 학생고유의 가상계좌이므로 학생이름으로 등록이 됩니다.</li> <li>4. 타행 이체 시 수수료가 발생할 수 있습니다.</li> </ul> | 하나은행바로가기 |
|------------------|----------------------------------------------------------------------------------------------------|----------|
| 2, 은행방문 직접납부     | <ul> <li>고지서를 출력하며 은행창구에 납부 한다. (하나은행,국민은행, 농첩)</li> <li>무통장입금, 현금자동 입출금기 가능함</li> <li>&lt; 은행별 대학코드 안내&gt;</li> <li>하나은행(대학코드1270)</li> <li>국민은행(대학코드012)</li> <li>농첩(전국본,지점,대학코드000031415)</li> <li>* 대학원은 각 대학원에서 지정한 은행만 가능함</li> </ul>                                                                                                    | 고지서충력    |

## 学费缴纳(在学生)

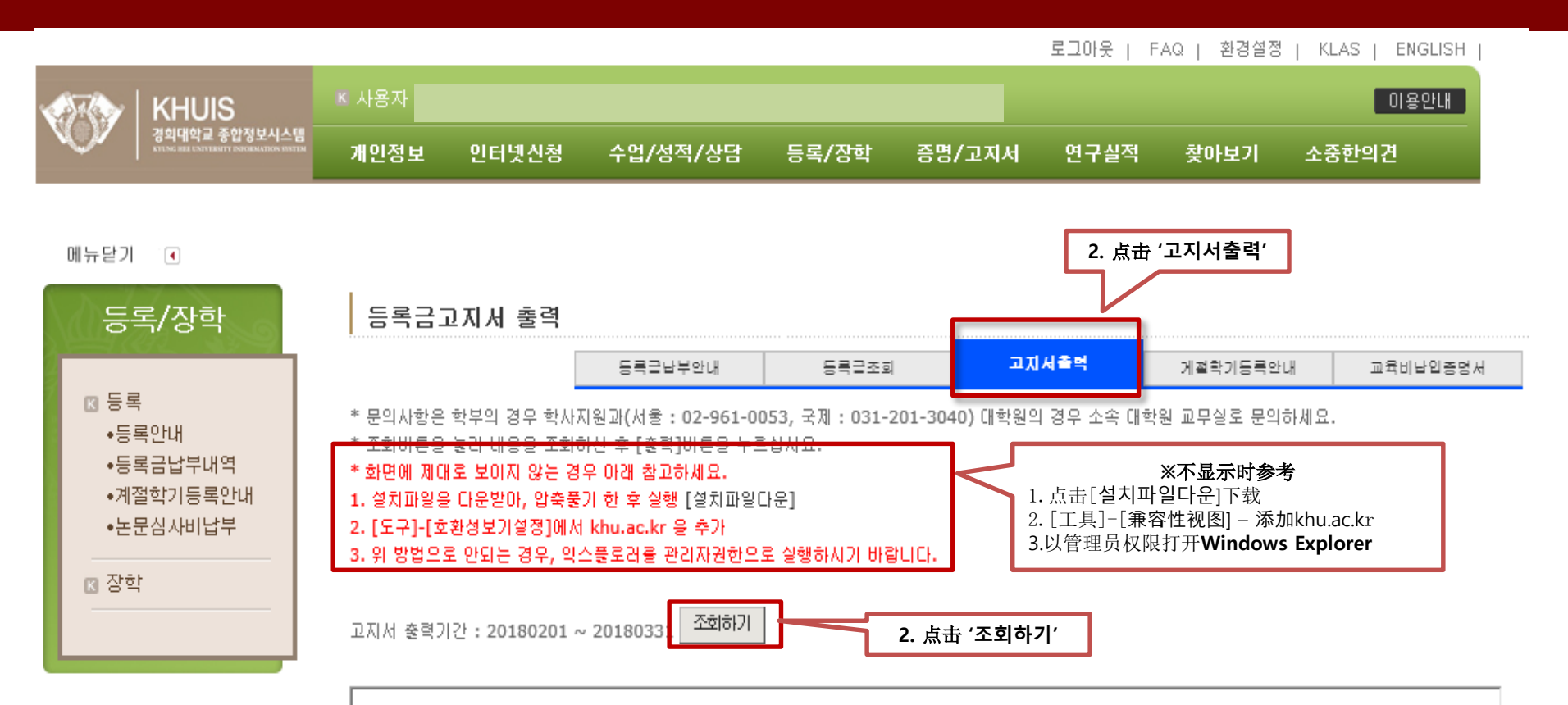

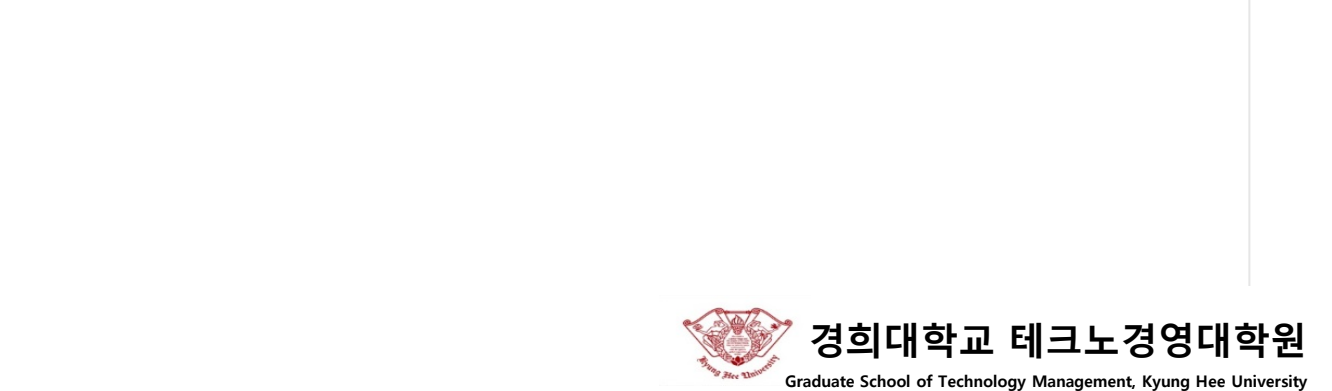

로그아웃 | FAQ | 환경설정 | KLAS | ENGLISH KHUIS 경예대학교 종합정보시스템 개인정보 인터넷신청 수업/성적/상담 등록/장학 증명/고지서 연구실적 찾아보기 소중한의견

메뉴닫기 👘 🖪

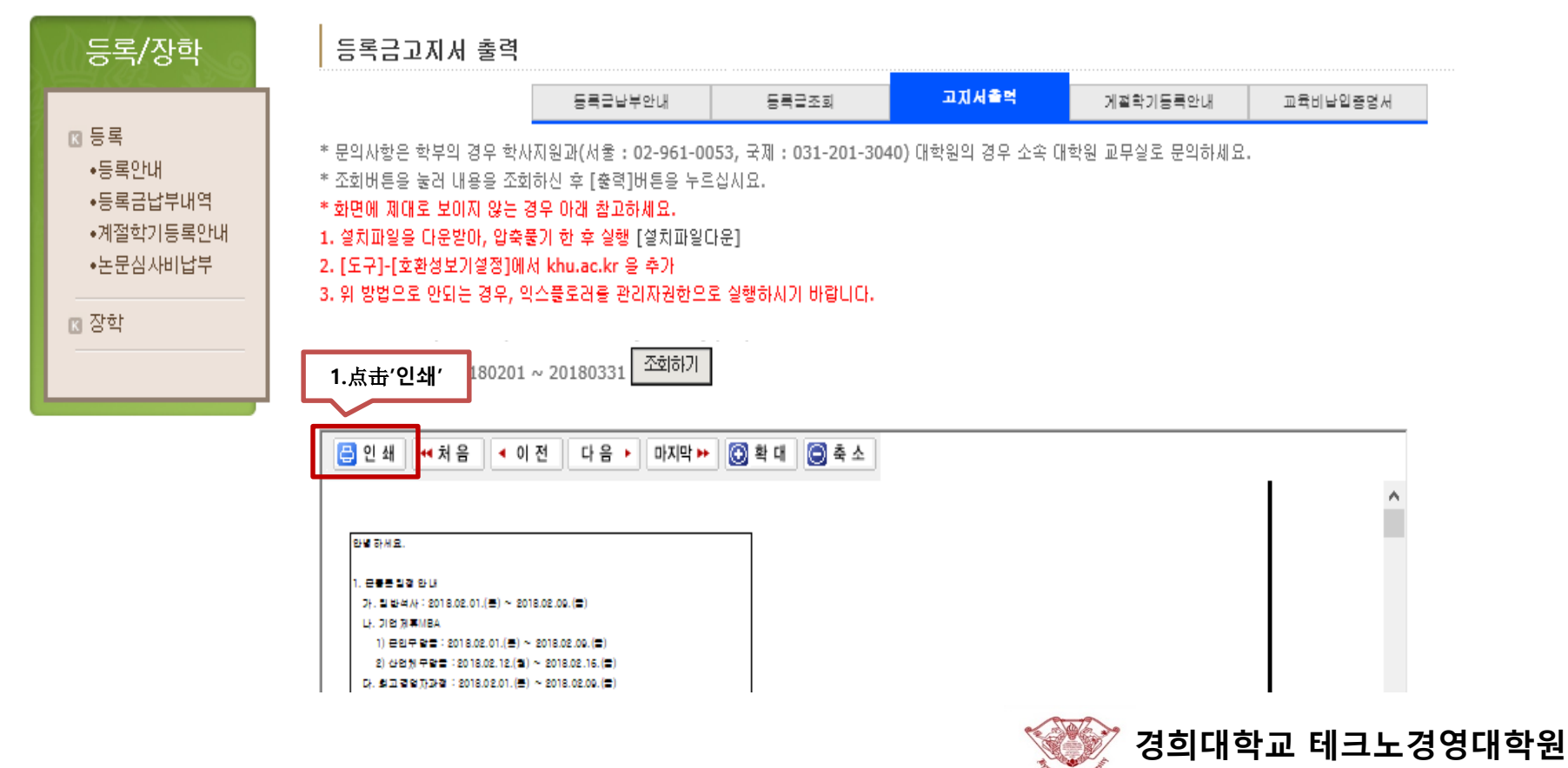

Graduate School of Technology Management, Kyung Hee University

学费单

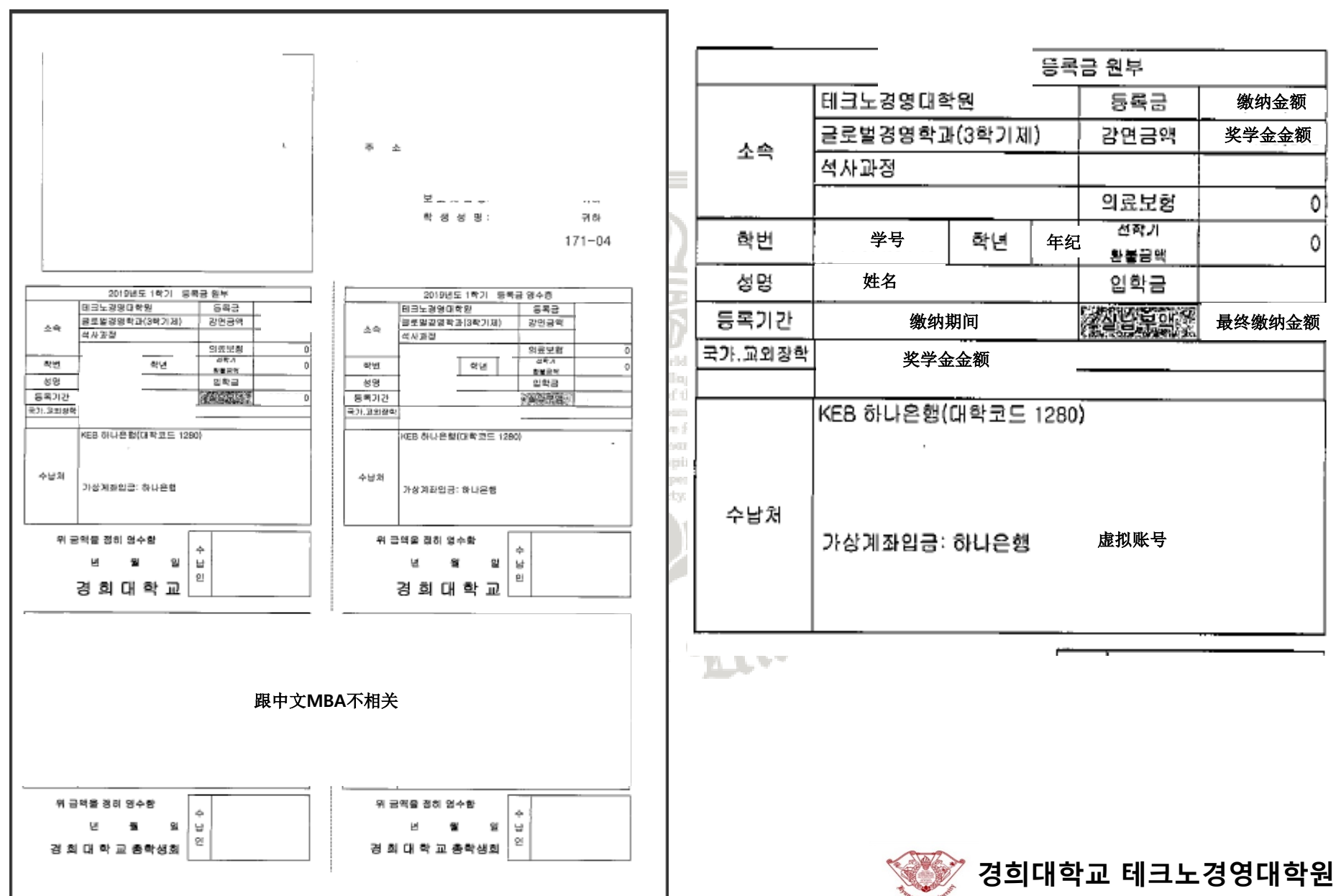